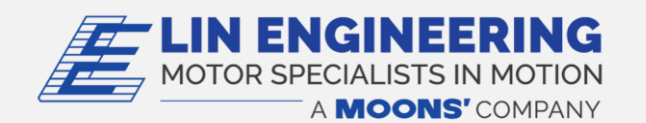

## Troubleshooting

## USB485 Converter Card is not communicating correctly How to manually install the USB485 driver

- 1. Go to Windows Device Manager
- 2. Under the Ports Section, the USB485 should show as the "Prolific PL2303GL USB Serial COM Port (COM XX)"
- 3. If it does not show as this, it might show as the "USB Serial Controller".
- 4. If so, right click on this and "Update the driver". The name should change to the above as intended.
- 5. If it does not, please go this <u>link</u> to download the driver based on your which Windows version is installed on your local computer and install the driver from the original Chip manufacturer.
- 6. Select the PL23XX-M\_LogoDriver\_Setup.exe and install. The name should now populate to "Prolific PL2303GL USB Serial COM Port (COM XX)"
- 7. The driver has now been successfully installed onto your local computer.
- 8. To test the converter card with our R256, R356, or Silverpak Series motors, please download Lin Command via our website.
- 9. When you send a command via Lin Command, a yellow and green light will blink to indicate that the command has been sent successfully.